#### Q7011-90175

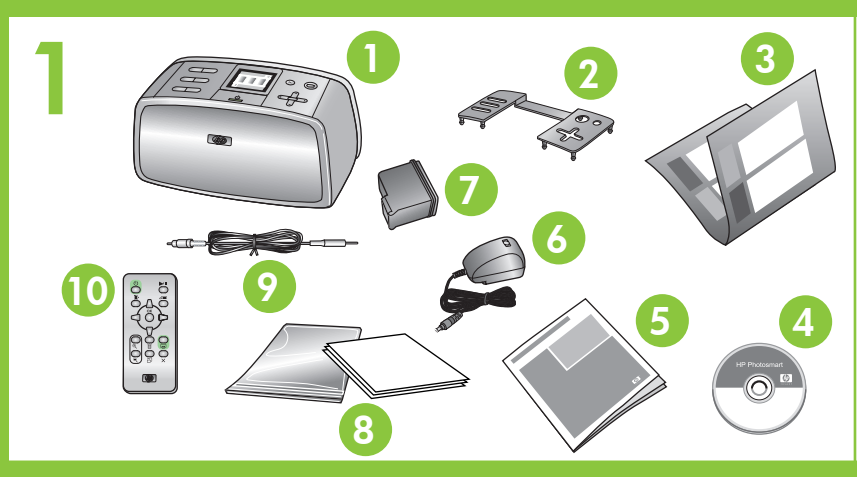

# Guía de configuración Impresora fotográfica compacta HP Photosmart 470 series

#### Desembale la impresora

Retire la cinta del interior y alrededor de la impresora. Retire la película protectora de la pantalla de la impresora.

de tres colores HP

y kit de indexación

10. Control remoto y pilas

9. Cable de vídeo

8. Paquete de papel de muestra

- 1. Impresora fotográfica compacta 6. Fuente de alimentación HP Photosmart 470 series y adaptador 7. Cartucho de impresión
- Placa frontal 2.

- 3. Guía de configuración (este póster)
- 4. Software HP Photosmart en CD
- 5. Guía del usuario

# Conecte el cable de alimentación

# Guia de Instalação Impressora fotográfica o HP Photosmart 470 serie

# Desembale a impressora

Remova a fita do interior e ao redor da impresso película protetora do visor da impressora.

1. Impressora fotográfica compacta 6. Fonte de HP Photosmart 470 series e adapta

2. Painel frontal

3. Guia de Instalação

HP Photosmart

(este pôster)

4. CD do Software

5. Guia do Usuário

- 7. Cartucho
- colorido 8. Pacote de
- mídia e 9. Cabo de
- 10. Controle

#### 2 Conecte o cabo de alimenta Botón Encendido Botão Ligar 1. Conecte el enchufe del adaptador de su país/región al 1. Conecte o plugue do adaptador do seu pai On button cable de alimentación. ao cabo de alimentação. 2. Conecte el cable de alimentación en la parte posterior de 2. Conecte o cabo de alimentação à parte tra la impresora. impressora. 3. Conecte el cable a una toma de alimentación que 3. Conecte o cabo de alimentação a uma tom em boas condições. funcione. 4. Presione **Encendido** para encender la impresora. Tenga en 4. Pressione Ligar para ligar a impressora. Obs o visor da impressora será levantado e as b cuenta que la pantalla de la impresora se levanta y que las entrada e saída serão abertas. bandejas de entrada y salida se abren. 3 Conecte o novo painel fronto Coloque la nueva placa frontal 1. Levante con cuidado la pantalla de la impresora. 1. Levante com cuidado o visor da impressora 2. Tire del extremo de la placa frontal tal y como se indica. 2. Puxe a borda do painel frontal como mostrac Realice la misma operación con el lado contrario. Faça o mesmo no lado oposto. 3. Instale la nueva placa frontal. Presione firmemente en el 3. Instale o novo painel frontal. Pressione firme centro y en ambos lados para que encaje en su sitio. na parte central e em ambos os lados para encaixá-lo.

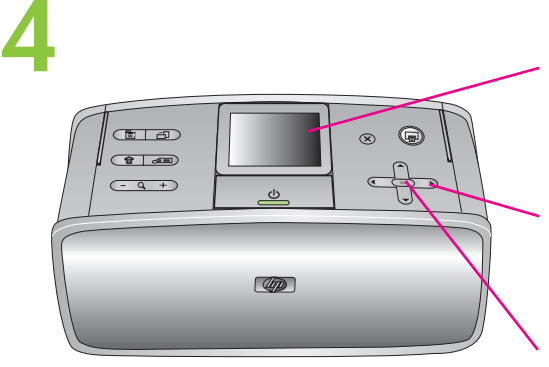

Pantalla de la impresora Visor da impressora Printer screen

Botones de flechas Botões de seta Arrow buttons

Botón OK Botão OK OK button

# Seleccione su idioma

- 1. Cuando aparezca Seleccionar idioma en la pantalla de la impresora, presione ▲ o ▼ para resaltar su idioma y presione OK.
- 2. Cuando aparezca el mensaje Establecer español como idioma de LCD, presione ▲ o ▼ para resaltar Sí y presione OK.
- 3. Cuando aparezca **Seleccionar país/región**, presione ▲ o para resaltar su país/región y presione OK.

# Selecione o idioma

- 1. Quando Select Language (Selecionar idior no visor da impressora, pressione 🔺 ou 👻 o idioma e pressione OK.
- 2. Quando Ajustar o idioma do visor para (se aparecer, pressione ▲ ou ▼ para destacar pressione **OK**.
- 3. Quando Selecionar país/região aparecer, ▲ ou para destacar o país/região e pres

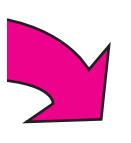

| ompacta<br>s                                                                                                    | Setup Guide<br>HP Photosmart 470 series<br>compact photo printer                                                                                                    |
|----------------------------------------------------------------------------------------------------|----------------------------------------------------------------------------------------------------|
| ora. Remova a<br>alimentação<br>idor<br>de impressão<br>HP<br>e amostra de<br>kit de índice<br>vídeo<br>remoto e pilhas | <ul> <li>Unpack the printer</li> <li>Remove the tape from inside and around the printer.</li> <li>Remove the protective film from the printer screen.</li> <li>1. HP Photosmart 470 series<br/>compact photo printer</li> <li>2. Faceplate</li> <li>3. Setup Guide (this poster)</li> <li>4. HP Photosmart software<br/>on CD</li> <li>5. User's Guide</li> </ul>  |
| <b>ção</b><br>ís/região<br>aseira da<br>nada elétrica<br>serve que<br>andejas de                                        | <ol> <li>Plug in the power cord</li> <li>Connect the adapter plug for your country/region to the power cord.</li> <li>Connect the power cord to the back of the printer.</li> <li>Plug the power cord into a working electrical outlet.</li> <li>Press On to turn on the printer. Note that the printer screen raises up and the In and Out trays open.</li> </ol> |
| do.<br>emente                                                                                                    | <ol> <li>Attach the new faceplate</li> <li>Carefully lift the printer screen.</li> <li>Pull up the edge of the faceplate as shown. Do the same<br/>on the opposite side.</li> <li>Install the new faceplate. Press firmly in the center and on<br/>both sides to snap it in place.</li> </ol>                                                                      |
|                                                                                                    |                                                                                                    |

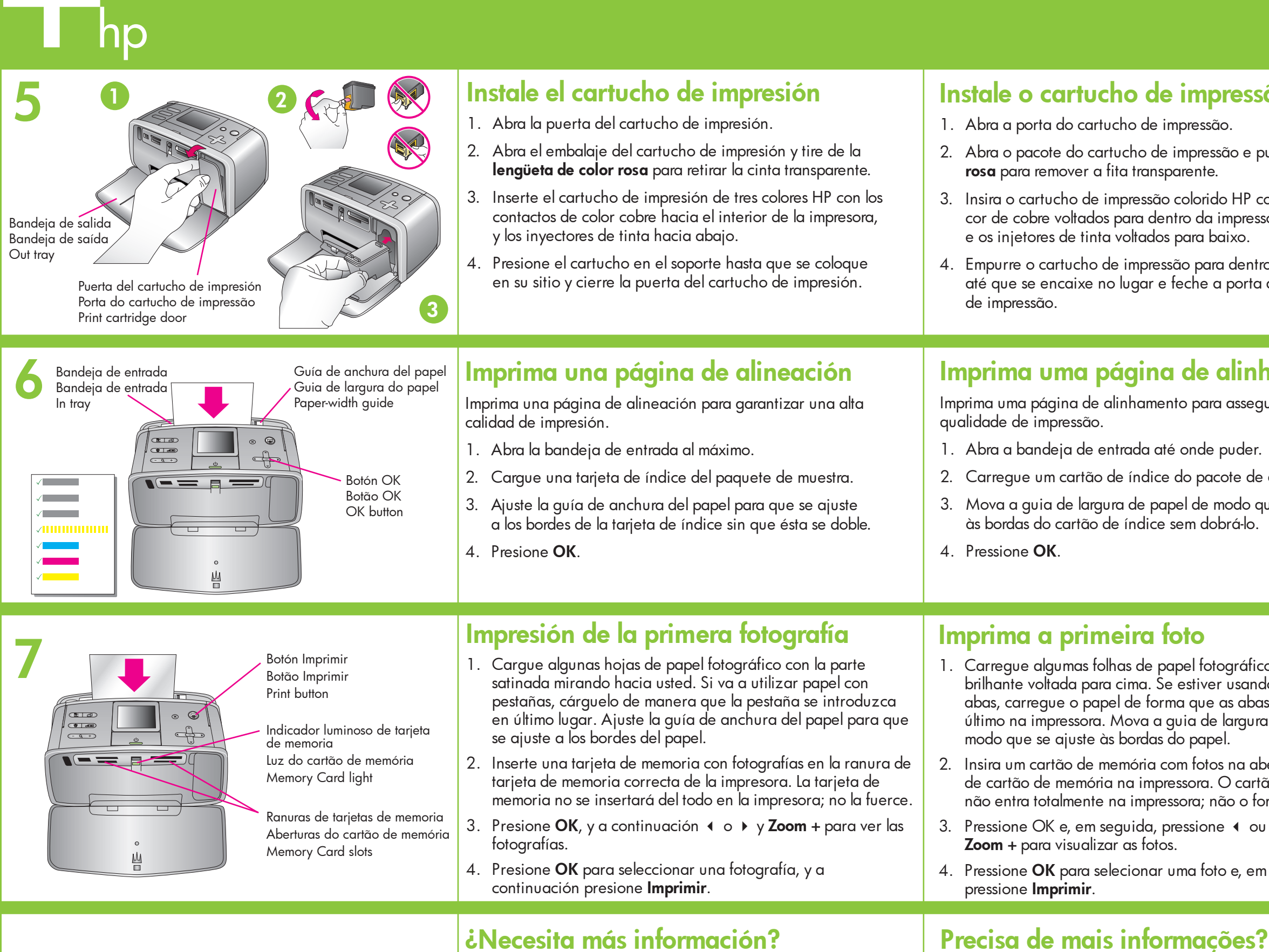

Para obtener información, consulte:

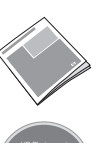

Guía del usuario de HP Photosmart 470 series

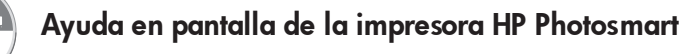

Para obter mais informações, consulte:

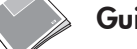

Guia do Usuário da HP Photosmart 4

Ajuda na tela da Impressora HP Phot

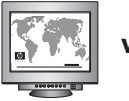

www.hp.com/support

© 2005. Hewlett-Packard Development Company, L.F Printed in Mexico. 06/05. V.1.0.1. Printed on recycled paper. © 2005. Hewlett-Packard Development Company, L.P.

mpreso en México. 06/05. V.1.0.1. Impreso en papel reciclado.

© 2005. Hewlett-Packard Development Company, L.P.

 $(\mathbf{f})$ 

 $(\mathbf{f})$ 

# npresso no México. 06/05. V.1.0.1. Impresso em papel reciclado.

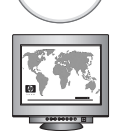

www.hp.com/support

| <b>São</b><br>puxe a <b>aba</b><br>com contatos<br>essora<br>tro do suporte<br>a do cartucho                                        | <ol> <li>Open the print cartridge door.</li> <li>Open the print cartridge package and pull the pink pull-tab to remove the clear tape.</li> <li>Insert the Tri-color print cartridge with the copper-colored contacts facing the inside of the printer, and the ink nozzles facing down.</li> <li>Push the print cartridge into the cradle until it snaps into place and close the print cartridge door.</li> </ol>                                                                                                    |
|----------------------------------------------------------------------------------------------------|----------------------------------------------------------------------------------------------------|
| egurar a alta<br>r.<br>le amostra.<br>que se ajuste                                                                                 | <ul> <li>Print an alignment page to ensure high print quality.</li> <li>1. Open the In tray as far as it will go.</li> <li>2. Load an index card from the sample pack.</li> <li>3. Adjust the paper-width guide to fit close to the edges of the index card without bending the card.</li> <li>4. Press OK.</li> </ul>                                                                                                    |
| ico com a face<br>ndo papel com<br>pas entrem por<br>ira do papel de<br>abertura correta<br>rtão de memória<br>force.<br>ou ▶ e use | <ol> <li>Print your first photo</li> <li>Load a few sheets of photo paper with the glossy side facing toward you. If you are using tabbed paper, load the paper so the tab feeds into the printer last. Adjust the paper-width guide to fit close to the edges of the paper.</li> <li>Insert a memory card with photos into the correct Memory Card slot on the printer. The memory card will not insert all the way into the printer; do not force it.</li> <li>Press OK, then press 4 or ▶, then Zoom + to view photos.</li> </ol> |
| em seguida,                                                                                                    | 4. Press <b>OK</b> to select a photo, and then press <b>Print</b> .                                                                                                    |